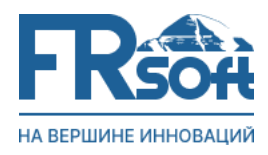

ООО «ФЁРСТРЕЙТСОФТ» Адрес: 125361, г. Москва, ул. Свободы, д.13/2, кв. 94 Сайт: 1rsoft.ru | E-mail: info@1rsoft.com КПП: 773301001 | ИНН: 7733324859 Телефон: +7 (495) 114-51-95

ООО «ФЁРСТРЕЙТСОФТ»

# Руководство по установке и первоначальной настройке системы IQ Print

Версия 1.3.0 Корпоративная система управления печати (КСУП)

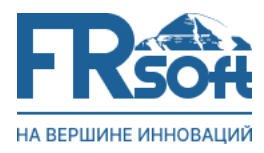

Рекомендуется использовать версии Astra Linux 1.7.1 и выше с уровнем безопасности *Орел*, либо *Воронеж*.

Прежде всего необходимо убедиться, что пользователь, от имени которого осуществляется установка, входит в группу суперпользователей (sudo).

Вводим команду: sudo usermod -aG sudo \*имя\_пользователя\*

После чего закачиваем дистрибутив системы на сервер (для этого можно использовать утилиту WinSCP):

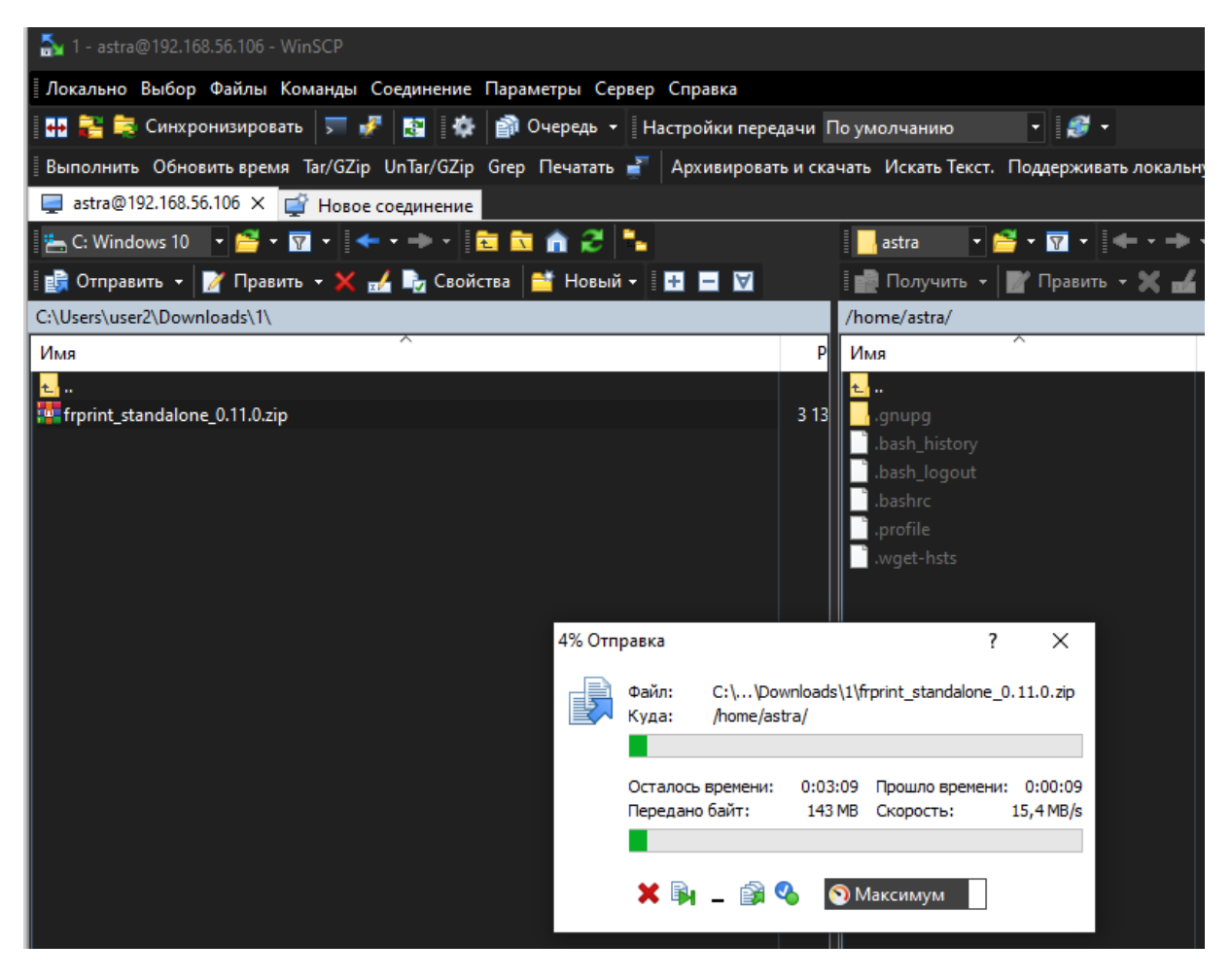

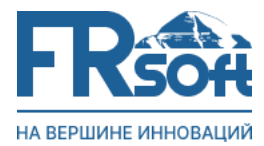

Распаковываем содержимое архива командой unzip:

| astra@astra | 2:  | ~\$ ls  | -la   |             |       |      |         |                                          |
|-------------|-----|---------|-------|-------------|-------|------|---------|------------------------------------------|
| итого 31389 | 988 |         |       |             |       |      |         |                                          |
| drwx        | 3   | astra   | astra | 4096        | ноя   | 13   | 18:04   |                                          |
| drwxr-xr-x  | 5   | root    | root  | 4096        | ноя   | 13   | 16:48   |                                          |
| -rw         | 1   | astra   | astra | 131         | ноя   | 13   | 17:49   | .bash_history                            |
| -rw-rr      | 1   | astra   | astra | 220         | ноя   | 13   | 16:48   | .bash_logout                             |
| -rw-rr      | 1   | astra   | astra | 3526        | ноя   | 13   | 16:48   | .bashrc                                  |
| -rw-rr      | 1   | astra   | astra | 3214285429  | ноя   | 13   | 17:18   | <pre>frprint_standalone_0.11.0.zip</pre> |
| drwx        | 3   | astra   | astra | 4096        | ноя   | 13   | 16:54   | .gnupg                                   |
| -rw-rr      | 1   | astra   | astra | 807         | ноя   | 13   | 16:48   | .profile                                 |
| -rw-rr      | 1   | astra   | astra | 175         | ноя   | 13   | 17:07   | .wget-hsts                               |
| astra@astra | a2: | ~\$ unz | ip fr | print_stand | alone | ≘_0. | .11.0.2 | zip                                      |

Для удобства переименуем извлечённый каталог в iqprint.

| astra@astra2 | :~\$ ls | -la    | _           | _     |     |       |                                          |
|--------------|---------|--------|-------------|-------|-----|-------|------------------------------------------|
| итого 313899 | 2       |        |             |       |     |       |                                          |
| drwx 4       | astra   | astra  | 4096        | ноя   | 13  | 18:09 |                                          |
| drwxr-xr-x 5 | root    | root   | 4096        | ноя   | 13  | 16:48 |                                          |
| -rw 1        | astra   | astra  | 131         | ноя   | 13  | 17:49 | .bash history                            |
| -rw-rr 1     | astra   | astra  | 220         | ноя   | 13  | 16:48 | .bash_logout                             |
| -rw-rr 1     | astra   | astra  | 3526        | ноя   | 13  | 16:48 | .bashrc                                  |
| drwxr-xr-x 6 | astra   | astra  | 4096        | янв   | 31  | 2024  | <pre>frprint_standalone_0.11.0</pre>     |
| -rw-rr 1     | astra   | astra  | 3214285429  | ноя   | 13  | 17:18 | <pre>frprint_standalone_0.11.0.zip</pre> |
| drwx 3       | astra   | astra  | 4096        | ноя   | 13  | 16:54 | .gnupg                                   |
| -rw-rr 1     | astra   | astra  | 807         | ноя   | 13  | 16:48 | .profile                                 |
| -rw-rr 1     | astra   | astra  | 175         | ноя   | 13  | 17:07 | .wget-hsts                               |
| astra@astra2 | :~\$ mv | frprin | nt standalo | ne Ø. | .11 | 0 frp | rint                                     |

Переходим в каталог iqprint и запускаем скрипт установки командой bash mgmt\_stdl.sh:

| astra@astra2:~\$ cd frprint/    |      |        |          |         |       |      |       |                             |  |  |
|---------------------------------|------|--------|----------|---------|-------|------|-------|-----------------------------|--|--|
| astra@astra2:~/frprint\$ ls -la |      |        |          |         |       |      |       |                             |  |  |
| итого 56                        |      |        |          |         |       |      |       |                             |  |  |
| drwxr-xr-x                      | 6    | astra  | astra    | 4096    | янв   | 31   | 2024  |                             |  |  |
| drwx                            | 4    | astra  | astra    | 4096    | ноя   | 13   | 18:10 |                             |  |  |
| drwxr-xr-x                      | 12   | astra  | astra    | 4096    | янв   | 31   | 2024  | department_server           |  |  |
| drwxr-xr-x                      | 2    | astra  | astra    | 4096    | янв   | 31   | 2024  | images                      |  |  |
| -rw-rr                          | 1    | astra  | astra    | 1541    | янв   | 31   | 2024  | <pre>init_dep_stdl.sh</pre> |  |  |
| -rw-rr                          | 1    | astra  | astra    | 15778   | янв   | 31   | 2024  | mgmt_stdl.sh                |  |  |
| drwxr-xr-x                      | 5    | astra  | astra    | 4096    | янв   | 31   | 2024  | packages                    |  |  |
| -rw-rr                          | 1    | astra  | astra    | 11608   | янв   | 31   | 2024  | README.md                   |  |  |
| drwxr-xr-x                      | 17   | astra  | astra    | 4096    | янв   | 31   | 2024  | server_env                  |  |  |
| astra@astra                     | 12:0 | /frpri | int\$ ba | ash mgm | nt_st | tdl. | .sh   |                             |  |  |

Далее выбираем пункт «установка»:

```
astra@astra2:~/frprint$ bash mgmt_stdl.sh
0 - выход
1 - задать адрес FTP-сервера
2 - создать сертификат
3 - установка
4 - обновление и резервные копии
5 - сервис
Ваш выбор: 3_
```

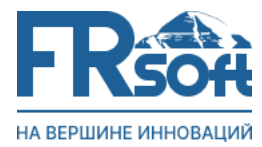

Затем выбираем пункт «docker u docker-compose»:

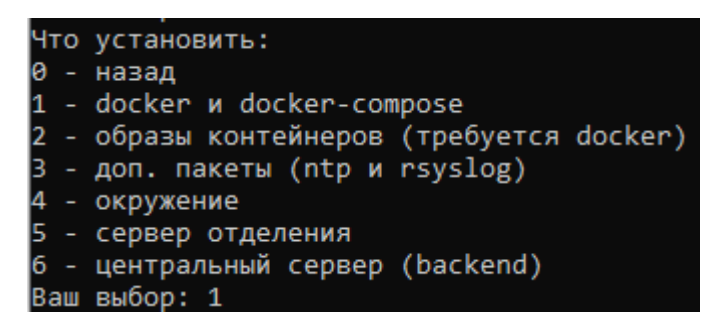

Выбираем пункт «*перезайти*» – соглашаемся и переходим в каталог *iqprint*. Повторно запустив скрипт *mgmt\_stdl.sh*, выбираем пункт «*установка*»:

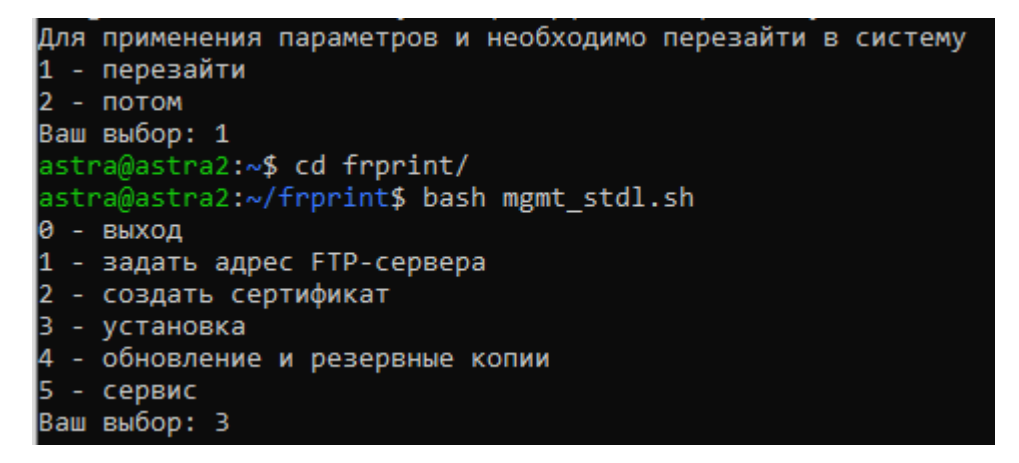

На следующем экране устанавливаем «образы контейнеров»:

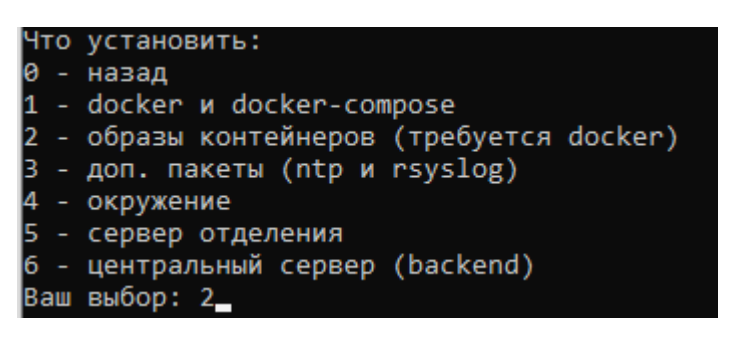

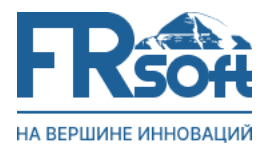

### Затем необходимо установить «*доп. пакеты»* (может появиться уведомление о наличии более свежей версии – игнорируем и продолжаем установку):

| Что установить:                                                                       |
|---------------------------------------------------------------------------------------|
| 0 - назад                                                                             |
| 1 - docker и docker-compose                                                           |
| 2 - образы контейнеров (требуется docker)                                             |
| 3 - доп. пакеты (ntp и rsyslog)                                                       |
| 4 - окружение                                                                         |
| 5 - сервер отделения                                                                  |
| 6 - центральный сервер (backend)                                                      |
| Ваш выбор: З                                                                          |
| [sudo] пароль для astra:                                                              |
| (Чтение базы данных … на данный момент установлено 72847 файлов и каталогов.)         |
| Подготовка к распаковке ntp_4.2.8p12+dfsg-3ubuntu4_amd64.deb …                        |
| Распаковывается ntp (1:4.2.8p12+dfsg-3ubuntu4) на замену (1:4.2.8p12+dfsg-3ubuntu4) … |
| dpkg: зависимости пакетов не позволяют настроить пакет ntp:                           |
| ntp зависит от libopts25 (>= 1:5.18.16), однако:                                      |
| Версия libopts25:amd64 в системе — 1:5.18.12-4.                                       |
|                                                                                       |
| dpkg: ошибка при обработке пакета ntp (install):                                      |
| проблемы зависимостей — оставляем не настроенным                                      |
| Обрабатываются триггеры для systemd (241-/~deb10u8astra.se30+c15) …                   |
| Обрабатываются триггеры для man-db (2.8.5-2)                                          |
| При обработке следующих пакетов произошли ошибки:                                     |
| ntp<br>// here (series (Series)                                                       |
| /nome/astra/frprint                                                                   |

На следующем этапе устанавливаем «окружение» и «сервер отделения»:

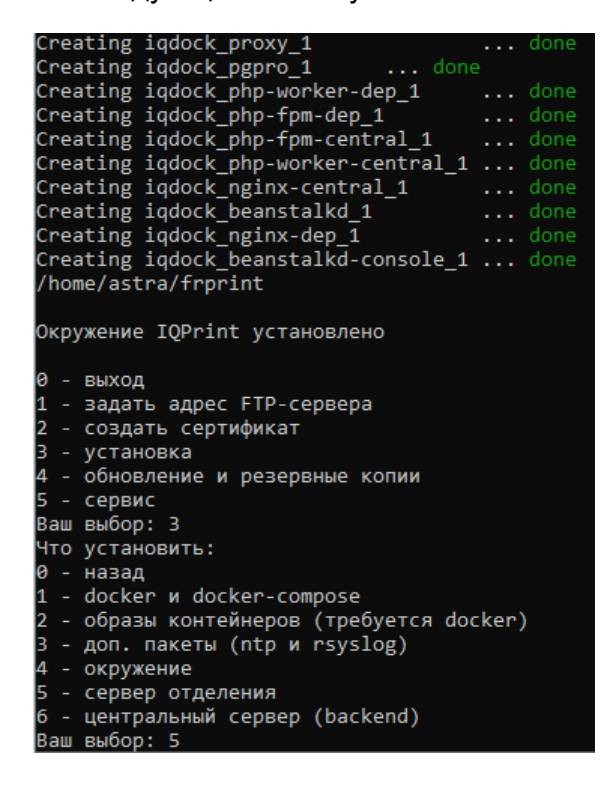

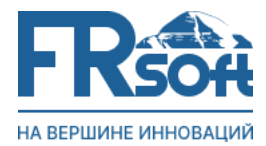

Возвращаемся назад в главное меню и в качестве адреса FTP-сервера указываем наш IP-адрес:

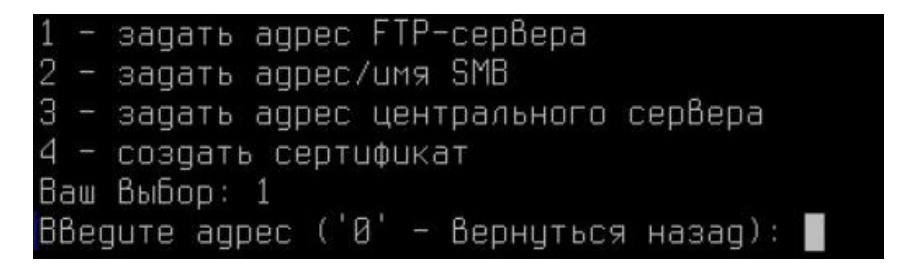

После чего задаем адрес или имя SMB-сервера:

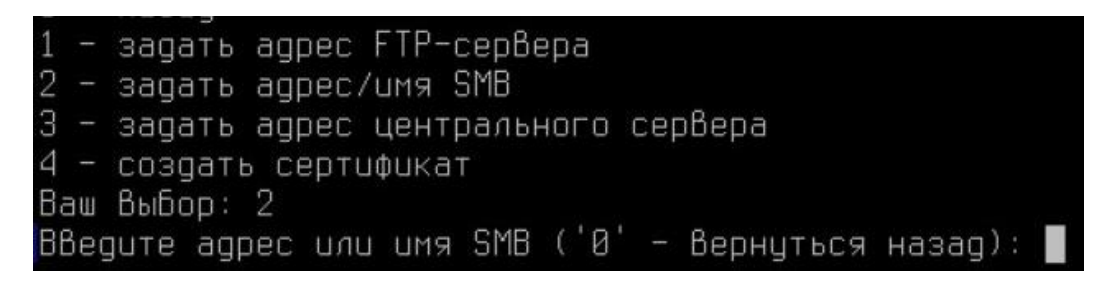

Следующий этап – настройка прокси. Для этого вбиваем в адресную строку браузера наш IP-адрес и порт 81.

По умолчанию *Email address* – <u>admin@example.com</u>, *Password* – changeme (после первого входа пароль по-умолчанию рекомендуется сменить):

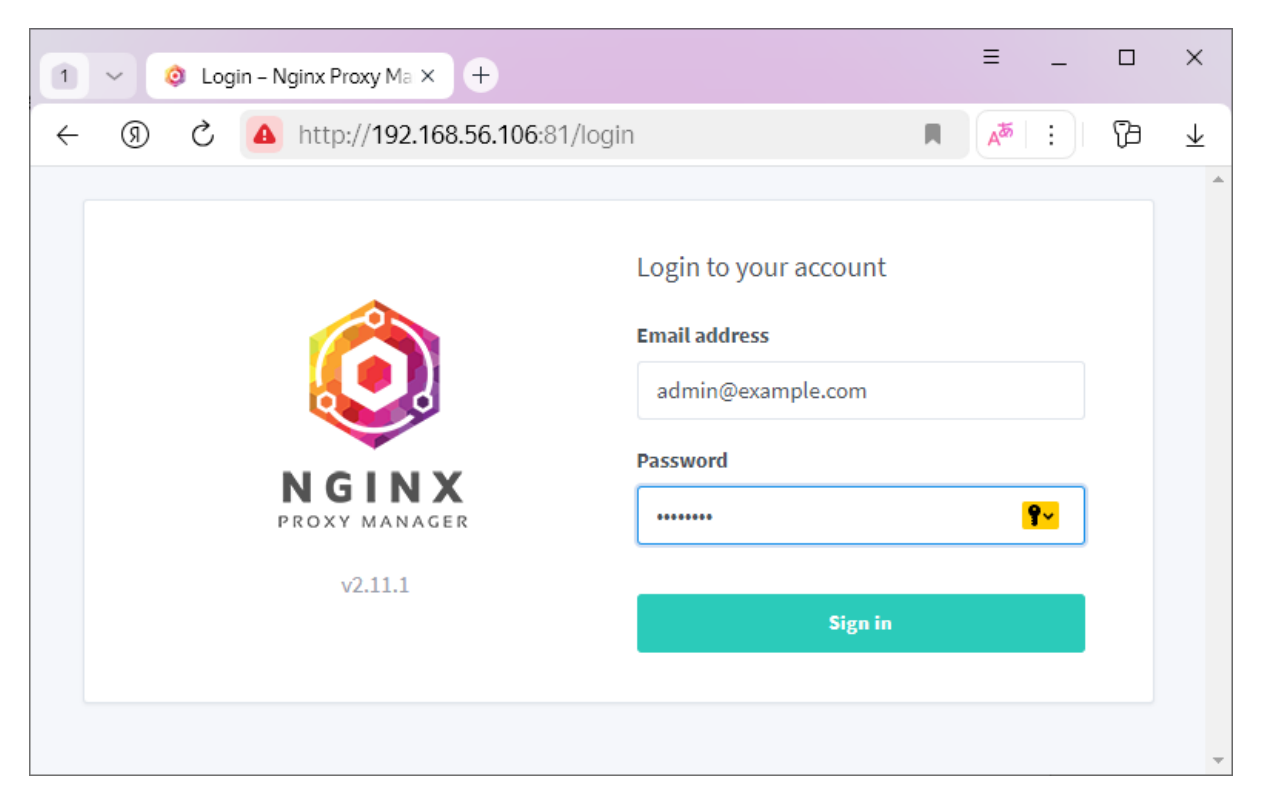

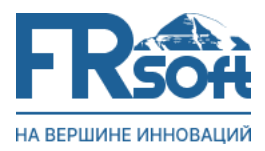

| После | успешной а | авторизации | переходим в | раздел | «SSL | Certificates»: |
|-------|------------|-------------|-------------|--------|------|----------------|
|-------|------------|-------------|-------------|--------|------|----------------|

| 1 V O Nginx Proxy Manager X +                                                          |              | ≡      | -             |                | ×                        |
|----------------------------------------------------------------------------------------|--------------|--------|---------------|----------------|--------------------------|
| ← ⑨ Č ▲ http://192.168.56.106:81                                                       | 말: 1         |        | :             | 73             | $\underline{\downarrow}$ |
| Nginx Proxy Manager                                                                    |              | n      | Admi<br>Admin | n<br>iistrator | *                        |
| 🕼 Dashboard 🖵 Hosts 🛆 Access Lists 🔿 SSL Certificates ) 뽔 Users 🖽 Audit Log 🐵 Settings |              |        |               |                |                          |
| Hi Admin                                                                               |              |        |               |                |                          |
| 4     0 Proxy Hosts     0 Redirection Hosts     0 Streams                              | <b>0</b> 404 | 4 Host | S             |                |                          |
|                                                                                        |              |        |               |                |                          |

Выбираем «Add SSL Certificate» -> «Custom»:

| 1 V 🧿 Nginx Proxy Manager X +                                                        | ≡ _ □ ×                |  |  |  |  |  |  |  |  |
|--------------------------------------------------------------------------------------|------------------------|--|--|--|--|--|--|--|--|
| ← ③ Č ▲ http://192.168.56.106:81/nginx/certificates                                  | <b>₽ 8</b> : (b ±      |  |  |  |  |  |  |  |  |
| Oginx Proxy Manager                                                                  | Admin<br>Administrator |  |  |  |  |  |  |  |  |
| 🙆 Dashboard 🖵 Hosts 🛆 Access Lists 🔿 SSL Certificates 왔 Users 印 Audit Log 🐵 Settings |                        |  |  |  |  |  |  |  |  |
| SSL Certificates Q Search Certificate                                                | Add SSL Certificate    |  |  |  |  |  |  |  |  |
| There are no SSL Certificates                                                        |                        |  |  |  |  |  |  |  |  |
| Why don't you create one?                                                            |                        |  |  |  |  |  |  |  |  |
| Add SSL Certificate 192.168.56.106:81/nginx/certificates#                            | •                      |  |  |  |  |  |  |  |  |

Загружаем подготовленный заранее сертификат для нашего хоста и ключ, нажимаем Save:

ΟΟΟ «ΦЁΡСТРЕЙТСОФТ»

**FRSOR** 

Адрес: 125361, г. Москва, ул. Свободы, д.13/2, кв. 94 Сайт: 1rsoft.ru | E-mail: info@1rsoft.com КПП: 773301001 | ИНН: 7733324859 Телефон: +7 (495) 114-51-95

| 1 V 🧿 Nginx Proxy Manager 🗙          | +                                                                 |        |
|--------------------------------------|-------------------------------------------------------------------|--------|
| ← ⑨ Ĉ ▲ http://192.10                | 68.56.106:81/nginx/certificates                                   |        |
| Nginx Proxy Manager                  |                                                                   |        |
| Sec. 19.000 10.000                   | Add Custom Certificate                                            | ×      |
| 🙆 Dashboard 🔍 Hosts 🔒 A              | $\Delta$ Key files protected with a passphrase are not supported. |        |
|                                      | Name *                                                            |        |
| SSL Certificates                     | ru                                                                |        |
|                                      | Certificate Key *                                                 |        |
|                                      | .key                                                              | Browse |
|                                      | Certificate *                                                     |        |
|                                      | .crt                                                              | Browse |
|                                      | Intermediate Certificate                                          |        |
|                                      | Choose file                                                       | Browse |
|                                      |                                                                   | X      |
| v2.11.1 © 2024 jc21.com. Theme by Ta | Cancel                                                            | Save   |

После того, как сертификат добавлен, переходим в «Hosts» -> «Proxy Hosts»:

| 1 V 🧿 Nginx        | Proxy Manager × +                  |                            |                             |  |  |
|--------------------|------------------------------------|----------------------------|-----------------------------|--|--|
| ← ③ ♂              | A http://192.168.56.10             | 06:81/nginx/certificates   |                             |  |  |
| 🔘 Nginx Prox       | (y Manager                         |                            |                             |  |  |
| 🗟 Dashboard 🧲      | Hosts Access Lists                 | 이 SSL Certificates 유 Users | 印 Audit Log 🛛 🚯 Settings    |  |  |
| SSL Certific       | Proxy Hosts<br>Redirection Hosts   |                            | Q Search Certificate        |  |  |
| NAME               | Streams                            | CERTIFICATE PROVIDER       | EXPIRES                     |  |  |
| A astra<br>Created | 404 Hosts<br>d: 14th November 2024 | Custom                     | 17th February 2027, 9:15 am |  |  |

#### ООО «ФЁРСТРЕЙТСОФТ»

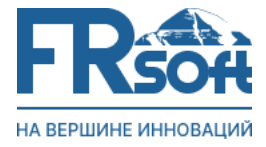

Адрес: 125361, г. Москва, ул. Свободы, д.13/2, кв. 94 Сайт: 1rsoft.ru | E-mail: info@1rsoft.com КПП: 773301001 | ИНН: 7733324859 Телефон: +7 (495) 114-51-95

#### Далее нажимаем «Add Proxy Host»:

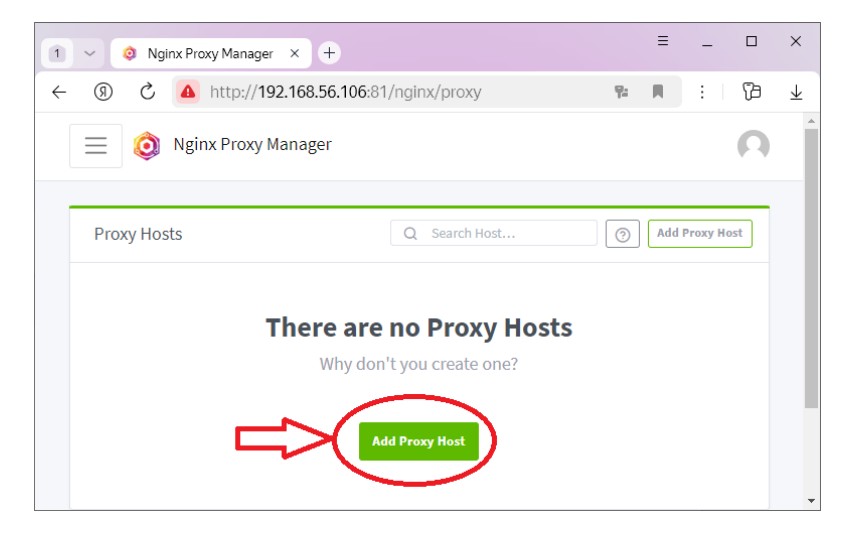

В открывшейся форме необходимо вписать следующие настройки:

Domain Names: доменное имя хоста

Scheme: http

Forward Hostname / IP: nginx-dep

Forward Port: 80

Устанавливаем три переключателя в положение «ON»: Cache Assets; Block Commom Exploits, Websockets Support и перейти на вкладку «SSL»:

| 1 ~ 🧿 Ngi | nx Proxy Manager                                                                                         | × +                                                                            |                                           |      | ≡ | -         |        | ×                     |
|-----------|----------------------------------------------------------------------------------------------------|--------------------------------------------------------------------------------|-------------------------------------------|------|---|-----------|--------|-----------------------|
| S ® →     | A http://192.                                                                                            | 168.56.106:81/nginx/proxy                                                      |                                           | η.   | R | :         | B      | $\overline{\uparrow}$ |
| Proxy Ho  | New Proxy Hos<br>Details © C<br>Domain Names*<br>Scheme*<br>http<br>Cache Ass<br>Websocke<br>Access List | t<br>Custom locations O SSL<br>Forward Hostname / IP*<br>nginx-dep<br>sets O E | Advanced Forward Port 80 Iock Common Expl | *    |   | d Proxy H | ost    |                       |
|           | Publicly Acces                                                                                           | sible                                                                          |                                           |      |   |           |        |                       |
|           |                                                                                                    |                                                                                | Cancel                                    | Save | 2 | ork me on | Github |                       |

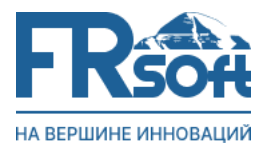

# Выбираем сертификат из списка, ставим переключатель «Force SSL» в положение «ON» и нажимаем Save:

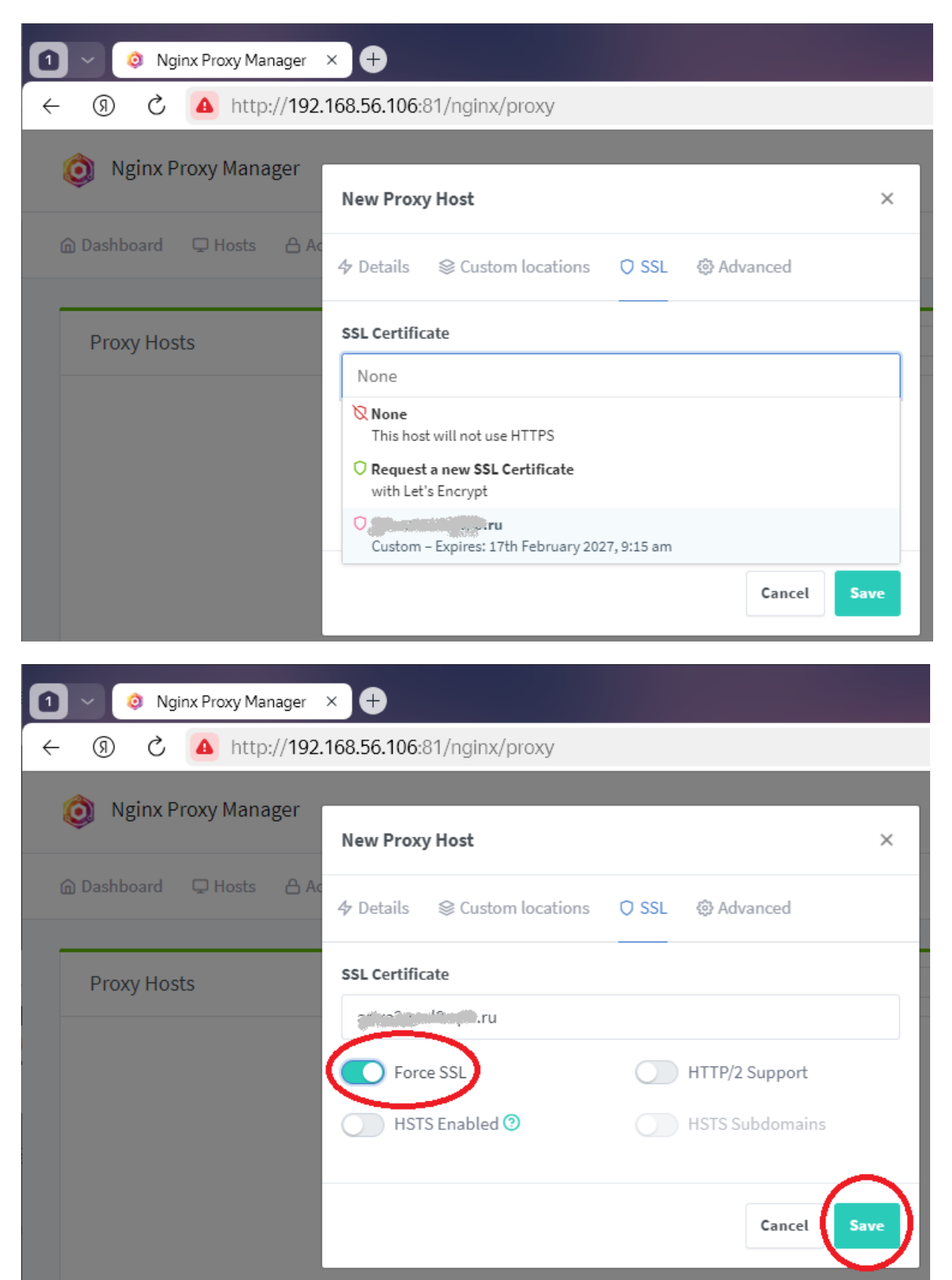

Москва 2025 г.

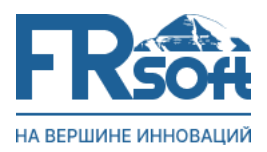

## Нажимаем на кнопку с именем хоста, после чего попадаем в настройки системы, где указываем *IP-адрес*, порт *80* или *443* и *доменное имя*:

| 2        | 🗸 🧔 Nginx F | Proxy Manager  | iq     | Установка системы | × 🕈                                    |            |        |        | ×            |
|----------|-------------|----------------|--------|-------------------|----------------------------------------|------------|--------|--------|--------------|
| <i>←</i> | ⑨ Ĉ 💈       | https://astra2 | .real2 |                   | tem                                    | R          | :      | B      | $\downarrow$ |
|          |             |                |        |                   |                                        |            |        |        | *            |
|          |             |                |        |                   | IP-адрес сервера                       |            | Порт с | ервера |              |
|          |             |                |        |                   |                                        |            | 445    |        |              |
|          |             |                |        |                   | Доменное имя                           |            |        |        | 1            |
| 2        |             |                |        |                   | Без протокола http/https, например: id | qprint.loc |        |        |              |
|          |             |                |        | 1                 | Использовать домен для внешних ссь     | илок на се | рвер   |        |              |
|          | •           |                |        |                   | ✓ HTTPS                                |            |        |        |              |

Далее задаем пароль администратора (минимум 6 символов) и адрес электронной почты, после чего нажимаем кнопку «УСТАНОВИТЬ»:

| Администратор |                      |   |
|---------------|----------------------|---|
| Логин         | Пароль               |   |
| admin         | •••••                | Ø |
| E-mail        | Имя<br>Администратор |   |
| УСТАН         | ОВИТЬ                |   |

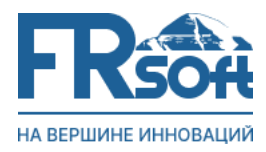

На следующем этапе система выдаст сообщение, что *«Лицензии не найдены»* с предложением скачать файл регистрационной информации. Полученный файл «license.txt» необходимо передать в службу технической поддержки.

|                                                 | Лицензии не найдены            |  |  |  |
|-------------------------------------------------|--------------------------------|--|--|--|
| Отсутствует лицензия на основной сервер (код 7) |                                |  |  |  |
|                                                 |                                |  |  |  |
|                                                 |                                |  |  |  |
| Регистр                                         | ационная информация<br>СКАЧАТЪ |  |  |  |
| Введите                                         | ключ для сервера отделения     |  |  |  |
|                                                 |                                |  |  |  |

Получив регистрационный ключ, необходимо вставить его содержимое в поле ниже и нажать на кнопку «АКТИВИРОВАТЬ»:

|                                           | Лицензии не найдены                                                                                                    |
|-------------------------------------------|----------------------------------------------------------------------------------------------------|
| (                                         | Отсутствует лицензия на основной сервер (код 7)                                                                                                   |
|                                           |                                                                                                    |
|                                           |                                                                                                    |
|                                           |                                                                                                    |
| Регистраци                                | ионная информация                                                                                                    |
|                                           |                                                                                                    |
|                                           | СКАЧАТЬ                                                                                                    |
|                                           | СКАЧАТЪ                                                                                                    |
| Pronuto un                                | СКАЧАТЬ                                                                                                    |
| Введите кл                                | СКАЧАТЬ<br>коч для сервера отделения<br>ВS_rPISi4MM0vcBTZ_rf8cBtVLlwlaHDNtvmk8vrMlovieMq9LO5vW                                                    |
| <b>Введите кл</b><br>8/nGQ/01<br>tjx79Oq) | СКАЧАТЪ<br>ноч для сервера отделения<br>BS+rPjSj4MM0vcRTZ+fBcBtVUwlaHDNymk8vrMlcyieMg9L05xW<br>XWu1wfsUZc+FBq9NR1ezHizbQhlavKo/otfBnBmNW3jDGXU27r |

После успешной активации ключа и получения сообщения «Лицензия установлена», появиться экран авторизации:

#### ООО «ФЁРСТРЕЙТСОФТ»

Адрес: 125361. г. Москва, ул. Свободы, д.13/2, кв. 94 ft.com 324859 -51-95

| на вершине инноваций | Адрес. 125361, 1. Москва, ул. Своюды, д.1572<br>Сайт: 1rsoft.ru   E-mail: info@1rso<br>КПП: 773301001   ИНН: 7733<br>Телефон: +7 (495) 114 |               |   |  |
|----------------------|----------------------------------------------------------------------------------------------------|---------------|---|--|
|                      | ,                                                                                                    | Авторизация   |   |  |
|                      | Логин                                                                                                    |               |   |  |
|                      | Ivanov                                                                                                    |               |   |  |
|                      | Пароль                                                                                                    |               |   |  |
| 4                    | Введите пароль                                                                                                    |               | Ø |  |
|                      | Домен авторизации                                                                                                    |               |   |  |
|                      | Локальный                                                                                                    |               | ~ |  |
|                      | Запомнить меня                                                                                                    |               |   |  |
|                      |                                                                                                    | войти         |   |  |
|                      |                                                                                                    | Забыл пароль? |   |  |

Вводим ранее заданный логин и пароль для авторизации.